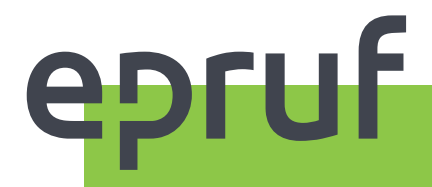

# Podręcznik użytkownika w zakresie obsługi pacjenta

SPRZEDAŻ Z WYKORZYSTANIEM KARTY LEKOWEJ

# EuroSoft

|2

| 4                            |
|------------------------------|
| 5                            |
| J                            |
| <b>5</b><br>6<br>7           |
| <b>7</b><br>7<br>9<br>9<br>9 |
| 10<br>10<br>11<br>12<br>12   |
| <b>12</b>                    |
|                              |

# ŁĄCZENIE KILKU KART LEKOWYCH W REALIZACJI JEDNEJ TRANSAKCJI 14

## WSTĘP

Instrukcja zawiera opis sprzedaży z wykorzystaniem kart lekowych.

Karta lekowa umożliwia udzielenie Pacjentowi dofinansowania do zakupionych leków zgodnie z warunkami przypisanymi do karty.

Posiada ona określoną datę ważności, określony limit kwotowy oraz przypisaną listę leków podlegających dofinansowaniu.

Aby Apteka mogła obsługiwać karty lekowe, wymagane jest przystąpienie do systemu **OSOZ**.

Funkcje związane z obsługą kart lekowych są dostępne w oknie głównym w menu **epruf** oraz w **Ekspedycji** w menu **epruf**.

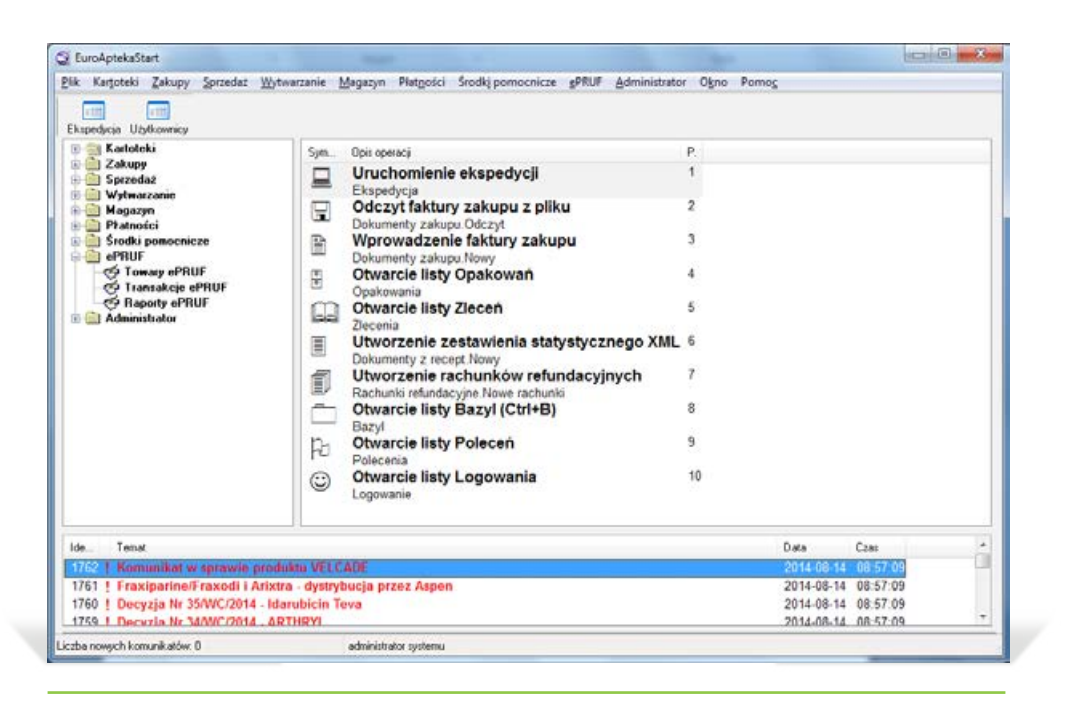

Rys. 1 | Okno główne programu z aktywną opcją epruf

# **ROZPOCZĘCIE PRACY: INSTALACJA OSOZ**

Na każdym komputerze (stanowisku sprzedaży):

\Program files\EuroSoft\EuroApteka (dla wersji z ASA5) oraz \Program files\EuroSoft\Apteka (dla wersji z ASA9)

należy zainstalować program OSOZSetup\*.exe przeznaczony dla apteki.

Na jednym ze stanowisk należy uruchomić program Setup.exe i dokonać instalacji OSOZ.

#### **TOWARY**

Na liście znajdują się towary dofinansowywane przez karty lekowe powiązane za pomocą kodów **BLOZ** z produktami znajdującymi się w bazie programu **EuroSoft Apteka.** 

Przed pierwszą transakcją sprzedaży należy sprawdzić, czy towary dofinansowywane przez karty lekowe są powiązane z opakowaniami aptecznymi. Sprzedaż leku, który jest błędnie powiązany lub niepowiązany, może skutkować brakiem naliczenia dofinansowania.

# Aby otworzyć listę towarów epruf, należy z menu okna głównego wybrać :

|                   | 🔍 🔍 🖠 🦦                                                           | 8      |                          |                        |       |                                                    |       |   |
|-------------------|-------------------------------------------------------------------|--------|--------------------------|------------------------|-------|----------------------------------------------------|-------|---|
| -okaz Upakowa     | Nazwa                                                             | Porqua | hisargaz                 |                        |       |                                                    |       |   |
| Połączone         | Nazwa towaru ePRUF                                                | Status | Bioz7/EAN                | Czas utwor             | Ide   | Opakowanie                                         | Kate  | 1 |
| - Historidestatio | 100P Roll-on Ptyn łagodz.ukąs<br>8 ml S-LAB SP. Z O. O., POLSKA   |        | 7036782                  | 2014-08-14 08:54:13    |       |                                                    |       |   |
|                   | 11 Aesculus -p/hemor.i żylak.<br>granulki - 7 g DAGOMED PHARMA SP |        | 3000401                  | 2014-08-14 08:54:13    |       |                                                    |       |   |
|                   | 12 Aloe -biegunki<br>granulki - 7 g DAGOMED PHARMA SP             |        | 3006101                  | 2014-08-14 08:54:13    |       |                                                    |       |   |
|                   | 13 Cantharis -St.zap.dróg moc<br>granulki - 7 g DAGOMED PHARMA SP | R      | 3006106<br>5909990049097 | 2014-08-14 08:54:13    | 12771 | DAGOMED 13-CANTHARIS<br>ZAPAL.DRÓG MOCZOWYCH 1 op. | ef    |   |
|                   | 14 Ignatia -Stres<br>granulki - 7 g DAGOMED PHARMA SP             | Ы      | 3086301<br>5909990049141 | 2014-08-14 08:54:13    | 13332 | DAGOMED 14 IGNATIA<br>STRES 1 op                   | eF    |   |
|                   | 16 Viscum -nieustab.ciśnienie<br>granulki - 7 g DAGOMED PHARMA SP |        | 3060001                  | 2014-08-14 08.54.13    |       |                                                    |       |   |
|                   | 17 Fucus Odchudzanie<br>granulki - 7 g DAGOMED PHARMA SP          | Ы      | 3011301<br>5909990049103 | 2014-08-14 08:54:13    | 13530 | DAGOMED 17 FUCUS<br>ODCHUDZANIE 1 op               | eF    |   |
|                   | 2 Drosera -Kaszel<br>granulki - 7 g DAGOMED PHARMA SP             | Ы      | 3008601<br>5909990045082 | 2014-08-14 08:54:13    | 12244 | DAGOMED 02 DROSERA<br>KASZEL 1 op.                 | ef    |   |
|                   | 2 KC<br>tabl 12 tabl. ZAKŁADY FARM. COLF                          | N      | 8052701<br>5901130350216 | 2014-08-14<br>08:54:13 | 24446 | 2KC<br>TABL. 12 tabl. COLFARM                      | of SD |   |
|                   | 2 KC<br>tabl 3 tabl. ZAKLADY FARM. COLFA                          |        | 8052702<br>5901130350261 | 2014-08-14<br>08:54:13 |       |                                                    |       |   |
|                   | 2 KC<br>tabl 6 tabl. ZAKŁADY FARM. COLFA                          | Ы      | 8052703<br>5901130350209 | 2014-08-14<br>08:54:13 | 25129 | 2KC<br>TABL. 6 tabl. COLFARM                       | eF SD |   |
|                   | 2 KC Dla Niej<br>tabl 6 tabl. ZAKŁADY FARM. COLFA                 |        | 8052721                  | 2014-08-14 08:54:13    |       |                                                    |       |   |

 $epruf \rightarrow$  Towary epruf (rys. 2).

Rys. 2 | Lista Towary epruf

# LISTY LEKÓW

POBIERANIE Pobieranie i aktualizacja listy leków odbywa się poprzez operację: POBIERZ (CTRL + B). W trakcie pobierania w prawym dolnym rogu ekranu pojawia się ikonka: 💽

> Listę można posortować po kolumnie "Czas utworzenia" i w ten sposób sprawdzać również nowe pozycje.

#### POŁĄCZENIE/ROZŁĄ-**CZENIE PRODUKTÓW**

Jeśli na liście znajdą się produkty niepowiązane z opakowaniami w bazie aptecznej, można je powiązać przy pomocy operacji POŁĄCZ Z OPAKOWANIEM (F11). Operacja powoduje połączenie poprzez dopisanie kodu BLOZ do opakowania aptecznego.

Aby wyszukać towary, które nie mają powiązania, należy uruchomić operację FILTRUJ, a następnie w oknie KRYTERIUM (F3) w polu POŁĄCZONE (T/N) wpisać: N.

|                 | Kryterium | ~ |
|-----------------|-----------|---|
| Producent       |           |   |
| Kraj producenta |           |   |
| Kod Bloz7       | 4         |   |
| Kod EAN         |           |   |
| Połączone (T/N) | N         |   |
| Data utworzenia |           |   |
|                 |           | * |

Rys. 3 |Filtruj wg kryterium

Po wyświetleniu listy produktów niepowiązanych, należy wybrać opcję POŁĄCZ (Rys.4), która spowoduje dopisanie brakujących numerów BLOZ i umożliwi realizacje transakcji sprzedaży z kartą lekową.

| każ Opakowa F | iltruj Filtruj Sortuj Pobierz                                           | Połącz Rozłącz           |                        |               |
|---------------|-------------------------------------------------------------------------|--------------------------|------------------------|---------------|
| Wszystko      | Nazwa:                                                                  | Połacz z opakowar        | niem F11               |               |
| Połączone     | Nazwa towaru ePRUF                                                      | Status Bloz7/EAN         | Czas utworzenia        | ld Opakowanie |
|               | 100% ABDOS Men<br>28 tabl. (+28 kaps.) OSMOZA SP. Z                     | 8546701<br>-             | 2014-09-09<br>12:31:30 |               |
|               | 100% sok z aronii aroniaVital 4<br>płyn - 490 ml OLEOFARM SP. Z 0.0., P | 8910401<br>5904960010169 | 2014-09-09<br>12:31:30 |               |
|               | 100% sok z owoców granatu gr<br>płyn - 490 mi OLEOFARM SP. Z O.O., P    | 8910501<br>5907559279848 | 2014-09-09<br>12:31:30 |               |
|               | 100P Aerozol ochronny odstras<br>75 ml S-LAB SP. Z O. O., POLSKA        | 7031040<br>5906948824881 | 2014-09-09<br>12:31:30 |               |
|               | 100P Aerozol ochronny p/kom<br>150 ml S-LAB SP. Z O. O., POLSKA         | 7042525<br>5900741961064 | 2014-09-09<br>12:31:30 |               |
|               | 100P Roll-on Plyn łagodz.ukas                                           | 7036782                  | 2014-09-09             |               |

Rys. 4| Lista produktów niepowiązanych

Użycie opcji ROZŁĄCZ OPAKOWANIE (CTRL+F11) spowoduje usunięcie powiązania z numerem BLOZ podświetlonej pozycji i uniemożliwi sprzedaż tej pozycji z kartą lekową.

Opakowania, które są powiązane z towarami dofinansowywanymi, mają kategorię epruf (Kartoteki → Kategorie) o wartości **eF**. Kategoria ta jest nadawana podczas wykonywania operacji POBIERZ lub POŁĄCZ.

Istnieje możliwość wyfiltrowania opakowań powiązanych i niepowiązanych z epruf również na liście "Opakowania" poprzez uruchomienie operacji FILTRUJ, następnie KRYTERIUM (F3) i w polu KATEGORIE wpisać: **zawiera eF**.

W celu wyfiltrowania opakowań niepowiązanych, należy w polu KATEGORIE wpisać: **nie zawiera eF.** 

### SPRZEDAŻ Z DOFINANSOWANIEM

Imienne karty lekowe mają zakodowany numer PESEL w kodzie kreskowym. IMIENNA KARTA Dofinansowanie może być udzielone tylko i wyłącznie na leki z recepty wystawionej na właściciela karty.

Sprzedaż z kartą lekową z zakodowanym numerem PESEL przebiega podobnie jak standardowa transakcja. Konieczne jest jednak wypełnienie w oknie recepty numeru PESEL nawet w przypadku leków pełnopłatnych.

#### Aby przeprowadzić transakcję sprzedaży, należy:

I zmenu okna EKSPEDYCJA wybrać epruf→WPROWADŹ NR KARTY (ALT+F2)

| dentyti 1                                  | Nprowadž nr kart                                     | y Alt+F2                                  | howane seco      | sely                            |                     |                                 |                                | Suma                          | Zaliczki | Upuntyc                      | Do zapłały                   |
|--------------------------------------------|------------------------------------------------------|-------------------------------------------|------------------|---------------------------------|---------------------|---------------------------------|--------------------------------|-------------------------------|----------|------------------------------|------------------------------|
| 071                                        | Nyczyść nr karty<br>iprawdź saldo kar                | Ctrl+F2                                   | i 2014.0         | 7.14                            |                     |                                 |                                | 19,04                         | 0,00     |                              | 19,04                        |
| Cel+1<br>Pozycje<br>sprzedaży              | Dal+2<br>Przyjęte<br>złecenia                        | Ctd+3<br>Gotowe<br>zlecenia               | Ctd+4<br>Kolejka | Cal+5<br>Dokumenty<br>sprzedaży | Cirl+7<br>Phatności | Dal+6<br>Karty<br>Iojalnotciowe | Dal+8<br>Lista<br>refundacyjna | Dti+9<br>Zamówienia<br>zakupu |          |                              |                              |
| p Opako                                    | nnarie:                                              |                                           | Ność             | Cena/Prze                       | Watość/Opł          |                                 |                                |                               |          |                              |                              |
| 1 APA<br>TABL<br>ef im                     | P<br>.500 MG. 0,5 g                                  | 6 tabl                                    |                  |                                 |                     |                                 |                                |                               | 1        | 3,75<br>3.75                 | 3,75<br>3,75                 |
| 2 POL<br>PRZY                              | OPOR                                                 | 1,25 cm 1 szt.                            | 3M VISCOP        | LAST                            |                     |                                 |                                |                               | 1        | 2,50<br>2,50                 | 2,50<br>2,50                 |
|                                            |                                                      |                                           |                  |                                 |                     |                                 |                                |                               |          | 0.20                         | 0.00                         |
| 3 RAN<br>TABL                              | IIGAST MAX                                           | g 10 tabl. POLF                           | PHARMA           |                                 |                     |                                 |                                |                               |          | 0,30                         | 8,30                         |
| 3 RAN<br>TABL<br>eF<br>4 RUT<br>TABL<br>ef | IIGAST MAX<br>POWL. 0,15 (<br>INOSCORE<br>POWL 30 (a | g 10 tabl. POLF<br>IN<br>sbl. blister GLA | PHARMA           | LINE                            |                     |                                 |                                |                               | 1        | 6,30<br>8,39<br>4,49<br>4,49 | 8,30<br>8,30<br>4,49<br>4,49 |

Rys. 4 | Okno Ekspedycji z aktywną opcją epruf

OPAKOWANIE Z DOFINANSOWA-NIEM

SPRZEDAŻ Z WYKORZYSTANIEM KARTY LEKOWEJ **2** W polu NR KARTY – za pomocą czytnika kodów kreskowych należy sczytać kod znajdujący się na karcie.

Sczytanie kodu kreskowego z karty lekowej może nastąpić w dowolnym momencie sprzedaży.

| Nr karty: | 3344334433443344 |
|-----------|------------------|
|           |                  |
|           |                  |
|           |                  |
|           |                  |
|           |                  |

Rys. 5 | Okno wprowadzania numeru karty

**3** Jeżeli transakcja dotyczy sprzedaży recepty należy koniecznie uzupełnić numer PESEL w oknie recepty (również w przypadku leków pełnopłatnych).

Dalszą sprzedaż należy przeprowadzić standardowo: w momencie księgowania sprzedaży program EuroSoft Apteka łączy się z serwerem epruf, co jest sygnalizowane ikonką pojawiającą się w prawym dolnym rogu ekranu

Następnie pojawia się szczegółowa informacja o dofinansowanych pozycjach.

|      | Naliczona kw                  | vota do             | finansov                | vania lub rabatu wynosi:       |
|------|-------------------------------|---------------------|-------------------------|--------------------------------|
|      |                               |                     | 9,5                     | 3                              |
|      | Transakcja                    | nie wym             | naga wy                 | płaty z karty w terminalu      |
| 1.0  | "OK" - Akcej<br>"Anuluj" - Re | otacja o<br>ezygnad | lofinansı<br>cja z dofi | owania.<br>nansowania.         |
|      |                               |                     |                         | <u> </u>                       |
| Id   | Dofinansowanie                | Rabat               | Uwaga                   | Opis                           |
| 1674 | 1.88                          | 0.00                |                         | APAP TABL 500 MG. 0,5 g 6 tabl |
| 1675 | 1.25                          | 0.00                |                         | POLOPOR PRZYLEPIEC 5 m x 1,25  |
| 1676 | 4.15                          | 0.00                |                         | RANIGAST MAX TABL. POWL. 0,1   |
| 1677 | 2.25                          | 0.00                |                         | RUTINOSCORBIN TABL. POWL. 3    |
|      |                               |                     |                         |                                |

Rys. 6 | Informacja o dofinansowanych pozycjach epruf

**5** Po zatwierdzeniu naliczonego dofinansowania na paragonie z drukarki fiskalnej powinna pojawić się informacja o dofinansowaniu epruf.

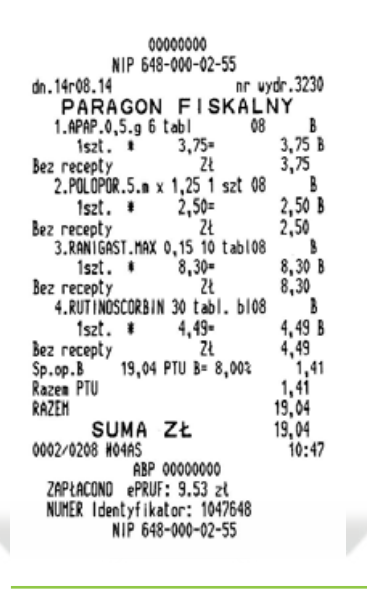

Rys. 7 | Paragon z zapłatą epruf

W przypadku braku bądź błędnie wprowadzonego numeru PESEL, należy powrócić do okna wprowadzania kodów z recept i po zweryfikowaniu uzupełnić pole z numerem PESEL.

Jeżeli mamy pewność co do poprawności wpisanego numeru PESEL w oknie recepty, a wciąż pojawia się komunikat o błędzie, wówczas należy skontaktować się z Zespołem Pomocy epruf.

Istnieje również możliwość sprzedaży łączonej (kilka recept z jedną kartą lekową). Po uzupełnieniu w oknie recepty numeru PESEL z każdej z recept, system zweryfikuje jakie dofinansowanie i do jakich leków zostanie naliczone.

#### Aby sprawdzić saldo karty lekowej, należy:

I Z menu okna Ekspedycja wybrać epruf → Sprawdź saldo karty

2 W polu Nr karty za pomocą czytnika kodów kreskowych należy sczytać kod znajdujący się na karcie i wybrać klawisz Saldo.

| Nr karty:     | 00003288800000422512                                                | <u>S</u> aldo       |
|---------------|---------------------------------------------------------------------|---------------------|
| Karta el<br>c | PRUF o numerze 000032888000004<br>lostępne saldo w wysokości 1000.0 | 2 posiada<br>10 zł. |
| ι<br>L        | iusiępne saldu w wysukusci Tuuu.c                                   | 10 24.              |

Rys. 8 | Okno sprawdzania salda karty

BŁĘDNIE WPRO-WADZONY NUMER PESEL

# (KILKA RECEPT, JEDNA KARTA LEKOWA)

SPRZEDAŻ ŁĄCZONA

SPRAWDZENIE SALDA

## RAPORTY

W celu rozliczenia należnego dofinansowania, jakie zostało udzielone pacjentowi w danym dniu w aptece, konieczne jest pobranie oraz zatwierdzanie raportu epruf. Na podstawie zatwierdzonych raportów następuje podsumowanie danego okresu rozliczeniowego.

Raport należy pobrać za każdy dzień, w którym miały miejsce transakcje z kartami lekowymi. Nie ma konieczności potwierdzania raportu w dniu, w którym transakcji z kartą lekową nie było.

Zaleca się pobieranie raportu na koniec dnia lub też następnego dnia. Pobranie raportu w ciągu danego dnia zablokuje możliwość dalszej sprzedaży z kartami lekowymi.

#### Aby otworzyć listę raportów epruf, należy z menu okna głównego wybrać:

| okaź Raport Filtruj.<br>• Wszystko | Filti<br>Identyl | ruj Sortuj<br>fikator | Pobier | z Zatwierdź w | Anuluj      |            |              |
|------------------------------------|------------------|-----------------------|--------|---------------|-------------|------------|--------------|
| Pokaż Raport Filtruj.              | Id               | Data raportu          | Status | Dofinansowa   | Rabat ePruf | Dofinansow | Rabat apteka |
|                                    | 149              | 2014-08-14            |        | 9,53          | 0,00        | 9,53       | 0,00         |

 $epruf \rightarrow Raporty epruf.$ 

Rys. 9 | Lista Raporty epruf

**POBRANIE RAPORTU** Pobieranie raportu odbywa się przy użyciu operacji POBIERZ (CTRL + B).

W OKNIE OKREŚL DATĘ należy podać dzień, za który ma być pobrany raport. Raport będzie dostępny do wglądu (w formacie PDF) po wybraniu opcji RAPORT POKAŻ (CTRL+R).

Aby było to możliwe, na stanowisku musi być zainstalowany program do przeglądania plików PDF, np. Adobe Reader. Pobrane raporty są przechowywane w podkatalogu epruf w postaci pliku z rozszerzeniem **\*.pdf** 

|      |              |                      |                                                  |                   |                               |               |                                     | ŝ         | NI:        |                                     |            |
|------|--------------|----------------------|--------------------------------------------------|-------------------|-------------------------------|---------------|-------------------------------------|-----------|------------|-------------------------------------|------------|
| Nr a | apteki: 10   | 00264                | Raport tr                                        | ansako            | ii e.PR                       | IF            |                                     | М.        | Яł,        | (NSLA                               |            |
|      |              | za dzień 2014-08-14  |                                                  |                   |                               |               |                                     |           | H.         |                                     |            |
| 1    |              |                      | 1997-1997-1997                                   | Τ                 | Gotzna                        | Identyfikator |                                     | Data      | Akcept.    | Wartość                             | Wartold    |
|      | BLQZ7        |                      | Nazwa lowana                                     | lloić             | tansakci                      | 202721        | Numer karty                         | wath.     | terrinal   | dofnansowania                       | rabatu     |
| 1    | 5055001      | Apop tabl powl. 0.5  | p 6 tabl: (tilliator)                            |                   | 10.30.50                      | 277261        | 5 0000029660000059                  | 2612      | Ne         | 1.00                                |            |
| -    | 4484201      | PLASE POLOPOR 51     | 1 4 12 Smith na Kolkupapier 1 szt.               |                   | 10.3958                       | 277261        | 6 0000329880000059                  | 2512      | Ne         | 1.25                                |            |
|      | 4323701      | Rulinoscorbin lati n | owi 0,159 10 000 (caller)                        |                   | 10.39.56                      | 277261        | a 0000328680000059                  | 2612      | No         | 2.26                                |            |
|      | Leiter, e.f. |                      |                                                  |                   |                               | 1             |                                     |           | Rajers     | 9.53                                | 0.00       |
|      |              |                      |                                                  | Suma              | dia program                   | nów z wymag   | aną akceptacją w termi              | inalu pie | Aniczym    | 6.00                                | 0.00       |
|      |              |                      |                                                  | Suma di           | a programó                    | w bez wymag   | anej akceptacji w term              | nalu pa   | almic.rym. | \$.53                               | 0.00       |
| Net  | tanowska     | Nr spicedawcy        | Wateki dotna                                     | sinewsei          |                               |               |                                     | Wa        | rtsid cab  | atu                                 |            |
|      |              |                      | Z wymaganą akceptacją na terminalu<br>słatniczym | Bez wymi<br>termi | aganej akcep<br>nalu platnicz | xacyina Z     | wymaganą akceptacją r<br>płatniczim | ta terma  | nalu e     | Bez wymaganej ak<br>terninalu platz | ceptac) na |
|      | 3            | 0                    | 0.00                                             |                   |                               | 953           |                                     |           | 05         |                                     | 0.00       |

Rys. 10 | Raport pobrany z systemu epruf

Sprawdzenie zgodności raportu epruf z raportem transakcji z apteki polega SPRAWDZENIE na porównaniu kwoty w polu "Podsumowanie transakcji wg epruf" z kwotą RAPORTU "Podsumowanie transakcji wg apteki" (Rys.11)

| dentyfik | kator: 14 | 19     |              | Data raj       | portu:           | 2014-08-14  | •    | Status Z     |                |      |                         |               |
|----------|-----------|--------|--------------|----------------|------------------|-------------|------|--------------|----------------|------|-------------------------|---------------|
| Podsu    | umowani   | e tra  | nsakcji      | wg ePru        | f                |             |      |              |                |      |                         |               |
| Do       | finansow  | /anie  | •            |                | 9,53             | Rabat:      |      | 0,00         |                |      |                         |               |
| Podsu    | ımowani   | e tra  | nsakcji      | i wg aptel     | ki               |             |      |              |                |      |                         |               |
| Dof      | finansow  | anie   |              |                | 9,53             | Rabat:      |      | 0,00         |                |      |                         |               |
| ozycje   | transak   | cji eF | PRUF         | 1              |                  |             |      |              |                |      |                         |               |
| Ide      | Tra       | F      | Czas         | trans          | Czas po          | twierdzenia | Stan | Wynik        | Dofinansow Ral | bat  | Opakowanie              |               |
| 1676     | 1327      | D      | 2014         | -08-14<br>5:09 |                  |             |      | $\checkmark$ | 4,15           | 0,00 | RANIGAST                | MAX<br>0,15 g |
| 1677     | 1327      | D      | 2014         | -08-14<br>5:09 |                  |             |      | ~            | 2,25           | 0,00 | RUTINOSC<br>TABL. POWL. | ORBIN         |
| 1678     | 1328      | D      | 2014         | -08-14<br>9:58 | 2014-0           | )8-14<br>54 | ~    | $\checkmark$ | 1,88           | 0,00 | APAP<br>TABL.500 MG.    | ),5 g         |
| 1679     | 1328      | D      | 2014<br>10:3 | -08-14<br>9:58 | 2014-0<br>10:40: | )8-14<br>54 | ~    | $\checkmark$ | 1,25           | 0,00 | POLOPOR<br>PRZYLEPIEC   | 5 m x 1,25 cm |
| < î î î  | *****     | -      |              |                |                  |             |      |              |                |      |                         | ••••          |
|          |           |        |              |                |                  |             |      |              |                |      |                         |               |
|          |           |        |              |                |                  |             |      |              |                |      | OK                      | Audi          |

Rys. 11 | Formularz Raport epruf

W przypadku wystąpienia niezgodności są one wyróżnione innym kolorem. Ważne jest również zweryfikowanie, czy raport transakcji epruf jest zgodny z raportem transakcji bezgotówkowych z danego dnia.

W przypadku pojawienia się rozbieżności prosimy o kontakt z Zespołem Pomocy epruf pod numerem telefonu 800 13 77 83 lub mailowo na adres pomoc@epruf.pl

#### WYSYŁANIE RAPORTU ZATWIERDŹ (CTRL+Z). Zatwierdzenie raportu spowoduje brak możliwości sprzedaży z wykorzystaniem kart lekowych w danym dniu, dlatego zaleca się pobieranie i zatwierdzanie raportu w dniu następnym. Aby pobrać raport za wybrany dzień, muszą być pobrane wszystkie raporty z dni poprzednich.

W przypadku niezgodności, raport można odrzucić. Służy do tego operacja ANULUJ (CTRL+A).

RAPORTY W PROGRAMIE EUROSOFT APTEKA I Zestawienie transakcji epruf związanych z bieżącym raportem wg apteki: epruf→Raporty epruf→Raport dla elementu→Transakcje do raportu epruf.

#### **2** Zestawienie raportów z podsumowaniem dofinansowania:

epruf → Raporty epruf → Raport wg widoku → Podsumowanie transakcji i raportów epruf.

Raport można wykorzystać do podsumowania okresu rozliczeniowego z epruf.

#### 3 Szczegółowe zestawienie transakcji:

epruf → Transakcje epruf → Raport wg widoku → Pozycje transakcji – poziomo

• Zestawienie transakcji:

epruf → Transakcje epruf → Raport wg widoku → Pozycje transakcji – pionowo

## DOKUMENTY SPRZEDAŻY Z DOFINANSOWANIEM

Aby sprawdzić wykaz transakcji realizowanych w danym dniu przed zatwierdzeniem raportu, należy wybrać SPRZEDAŻ → DOKUMENTY SPRZEDAŻY, następnie OTWÓRZ lub POKAŻ, gdzie znajduje się wykaz transakcji wraz z kwotą dofinansowania.

W dolnej części ekranu znajduje się podsumowanie dofinansowania epruf za dany dzień.

| ata<br>/ystawienia: 2014 | -08-14 Sprzedaż          | ent: PF 14/       | 23177 \      | g:                | Utwora         | cono:2014-08-14 adm<br>Płatność<br><u>K</u> asa: Magazyn | n             |              |   |
|--------------------------|--------------------------|-------------------|--------------|-------------------|----------------|----------------------------------------------------------|---------------|--------------|---|
| przedawca<br>PTEKA PRYW  | ATNA                     | Warszawa          | ul. Świętoci | nowskiego 2       | NIP: 527-025-4 | 7-82 Karta:                                              |               |              |   |
| Uwagi:                   |                          |                   | Opis:        | -                 |                | ]                                                        |               |              |   |
| -<br>Pozycje sprzedaży   | Podsumowanie             | Płatności Transak | cje ePRUF    |                   |                |                                                          |               |              |   |
| Ide Tra                  | F Czas transakcj         | ji Czas potwi Sta | in Wynik     | Dofinansowanie Ra | abat Po        | z Opakowanie                                             |               |              |   |
| 1673 1326                | D 2014-08-14<br>10:31:21 |                   | $\checkmark$ | 1,88              | 0,00           | 1 APAP<br>TABL 500 MG                                    | 0.5 a         | 6 tabl       |   |
| 1674 1327                | D 2014-08-14<br>10:35:09 |                   | ~            | 1,88              | 0,00           | 1 APAP<br>TABL 500 MG.                                   | 0.5 a         | 6 tabl       |   |
| 1675 1327                | D 2014-08-14<br>10:35:09 |                   | $\checkmark$ | 1,25              | 0,00           | 2 POLOPOR                                                | 5 m x 1.25 cm | 1 szt.       |   |
| 1676 1327                | D 2014-08-14<br>10:35:09 |                   | ~            | 4,15              | 0,00           | 3 RANIGAS                                                | 0.15 g        | 10 tabl.     |   |
| 1677 1327                | D 2014-08-14             |                   | ~            | 2,25              | 0,00           | 4 RUTINOS                                                | ORBIN         | 20 tabl. bli |   |
| •                        |                          | m                 |              |                   |                |                                                          |               | +            | _ |
|                          | -                        |                   | 17.02        |                   | 1.41           |                                                          | 10.04         |              |   |
|                          | <u>H</u> azem            | Wartosc netto:    | 17,63        | Kwota Vat:        | 1,41           | Wartosc brutto:                                          | 10.04         |              |   |

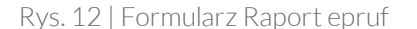

Korektę epruf dokonuje się analogicznie do pozostałych korekt wykonywanych KOREKTY w systemie aptecznym. Jeżeli korekta dotyczy sprzedaży, która zawiera pozycje z dofinansowaniem kart lekowych, to po zatwierdzeniu korekty pojawia się okno z informacją o kwocie zwrotu dofinansowania. Kwota ta jest ujemna. Po potwierdzeniu tworzona jest korekta transakcji epruf widoczna na liście "Transakcje epruf".

SPRZEDAŻY

🛈 Z menu okna głównego otworzyć listę dokumentów sprzedaży ( Sprzedaż 🔶 Dokumenty sprzedaży).

**ABY UTWORZYĆ** DOKUMENT KOREKTY NALEŻY:

Wyszukać i wskazać na liście dokument, do którego ma zostać utworzona korekta.

3 Utworzyć dokument korekty, operacja **Korekta wg** (CTRL+G). Jeżeli do dokumentu sprzedaży PF została utworzona faktura do paragonu FP, to przy próbie utworzenia korekty do paragonu pojawi się komunikat ,Do wybranego paragonu wystawiono fakturę. Czy wyszukać powiązane dokumenty?'. W takim przypadku korektę należy wykonać do faktury do paragonu FP.

• Otwarty zostanie formularz z danymi dokumentu korekty. Usunąć pozycje, które **nie podlegają zwrotowi**, operacja **Usuń** (CTRL+U).

5 Zaakceptować dokument, przycisk **OK** (ENTER). Do listy dokumentów sprzedaży dodany zostanie nowy dokument.

**6** Zatwierdzić utworzony dokument korekty, operacja **Zatwierdź** (CTRL+Z). W oknie Korekta sprzedaży Zatwierdź wskazać przyczynę korekty (Pomyłka w wydaniu, Zwrot towaru), a w polu Opis pomyłki/przyczyna zwrotu wpisać powód korekty.

| Powód korekty:                                      | sprzedaży      |
|-----------------------------------------------------|----------------|
| Przyczyna korekty                                   | Rodzaj korekty |
| Pomyłka w wydaniu                                   | pomyłka        |
| Zwrot towaru                                        | zwrot          |
| Die pomiki/przuczuna zwotur                         |                |
| Opis pomyłki/przyczyna zwrotu:<br>niewłaściwa dawka |                |

Rys.13 | Okno korekty sprzedaży

Informacje zawarte w polach Przyczyna korekty i Opis pomyłki/przyczyna zwrotu można edytować na formularzu korekty.

Jeżeli zwrot dotyczy dokumentu sprzedaży, który zawiera pozycje zdofinansowaniem epruf, to po zatwierdzeniu korekty pojawia się okno z informacją o kwocie zwrotu dofinansowania lub rabatu. Kwota ta jest ujemna. Jeśli kwotę dofinansowania można zwrócić należy dokonać akceptacji kwoty zwrotu dofinansowania. Po potwierdzeniu, tworzona jest korekta transakcji epruf widoczna na liście "Transakcje epruf".

|      |                               | vota dot           | inansow               | vania lub rabatu wynosi:       |
|------|-------------------------------|--------------------|-----------------------|--------------------------------|
|      |                               |                    | -3,2                  | 4                              |
| Ē    | Transakcja                    | nie wym            | aga wy                | płaty z karty w terminalu      |
| T    | "OK" - Akcej<br>"Anuluj" - Re | ptacja d<br>zygnac | ofinanso<br>ja z dofi | owania.<br>nansowania.         |
|      |                               |                    |                       | <u>Q</u> K Anuluj              |
| Id   | Dofinansowanie                | Rabat              | Uwaga                 | Opis                           |
| 2518 | 3.24                          | 0.00               |                       | APAP TABL 500 MG 0,5 g 12 tabl |

Rys.14 | Karta z informacją o kwocie zwrotu dofinansowania epruf

#### UWAGA!

Automatycznie po dokonaniu korekty pieniądze wracają na kartę klienta.

## ŁĄCZENIE KILKU KART LEKOWYCH W REALIZACJI JEDNEJ TRANSAKCJI

W czasie jednej transakcji można użyć tylko jedną kartę lekową. Możliwe jest natomiast łączenie karty epruf z innymi typami kart płatniczych (VISA, MasterCardiinne).

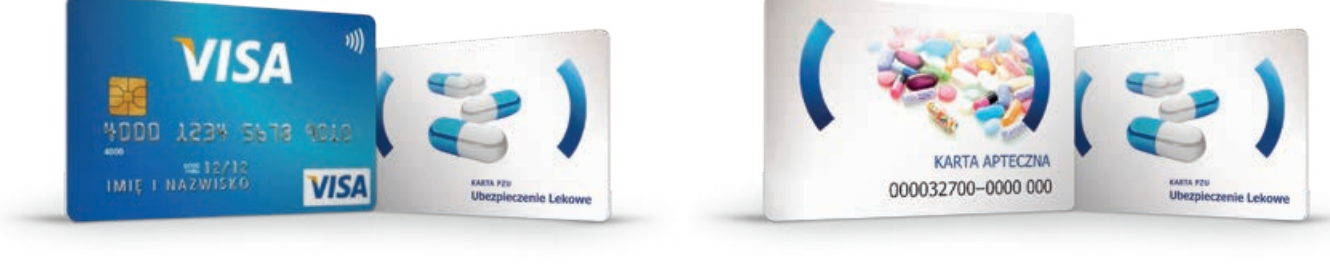

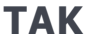

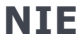

| Ν | 0 | ΤΑ | T | KI |
|---|---|----|---|----|
|---|---|----|---|----|

Zespół Pomocy epruf:

# 800 13 77 83

#### Bezpłatna infolinia dla aptek czynna w dni robocze od 8:00 do 16:00

E pomoc@epruf.pl

## SERWIS EUROSOFT APTEKA+

T (22) 448 88 44 wew. 425 lub 428

epruf.pl

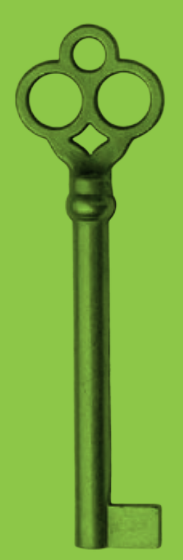